# **BENZING Express G2** Mode Société

#### Connection du BENZING Express G2 à la société

- 1. Connecter le BENZING Express G2 (A) avec le cable (c)au BENZING ClubSystem (B).
- 2. Brancher l'alimentation (D) au BENZING ClubSystem (B).
- **3.** Brancher l'alimentation (D) au secteur.

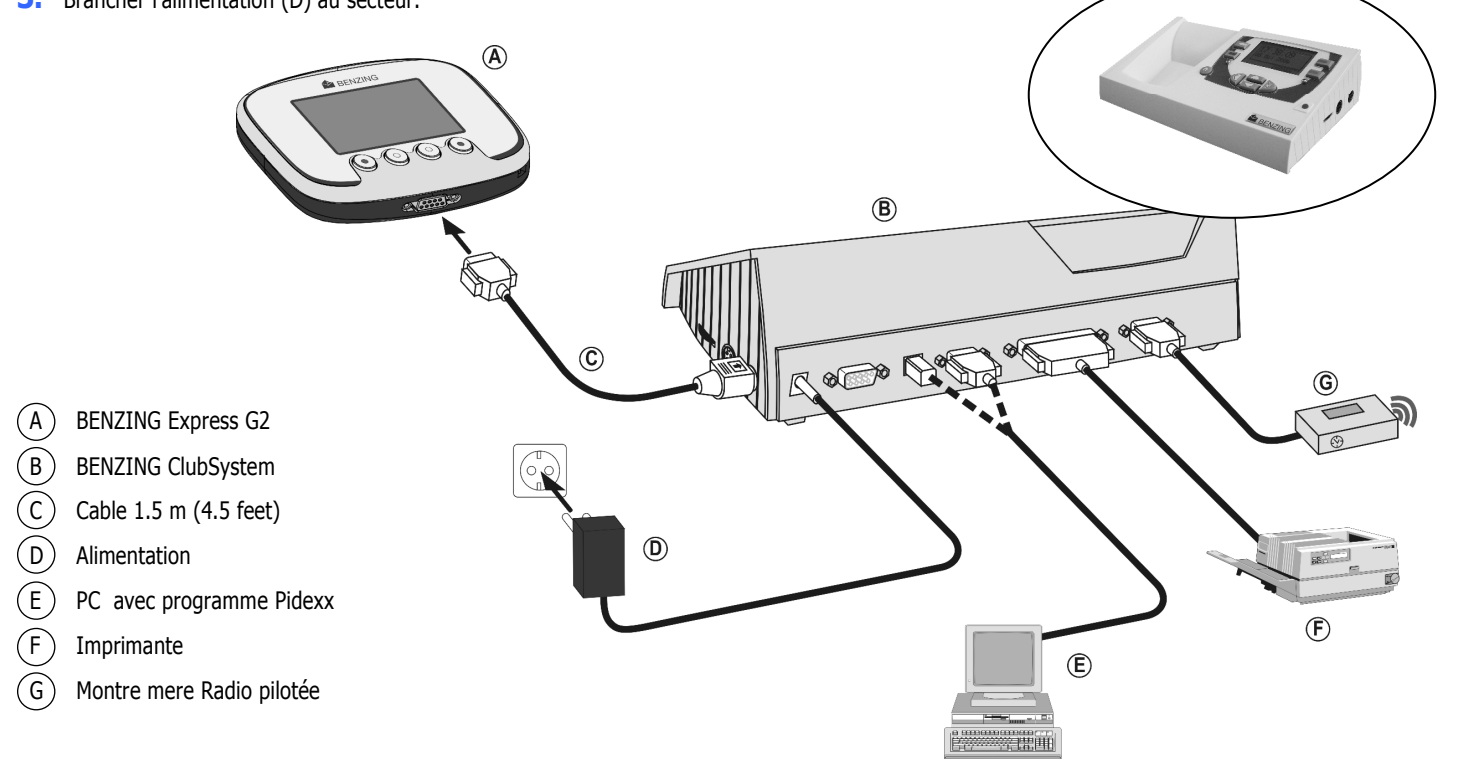

#### Démarrage

Après connection l'écran du BENZING Express G2 montre le logo BENZING- avec la version du programme installé. Après connection avec le ClubSystem le BENZING Express G2 s'allume sous le menu société

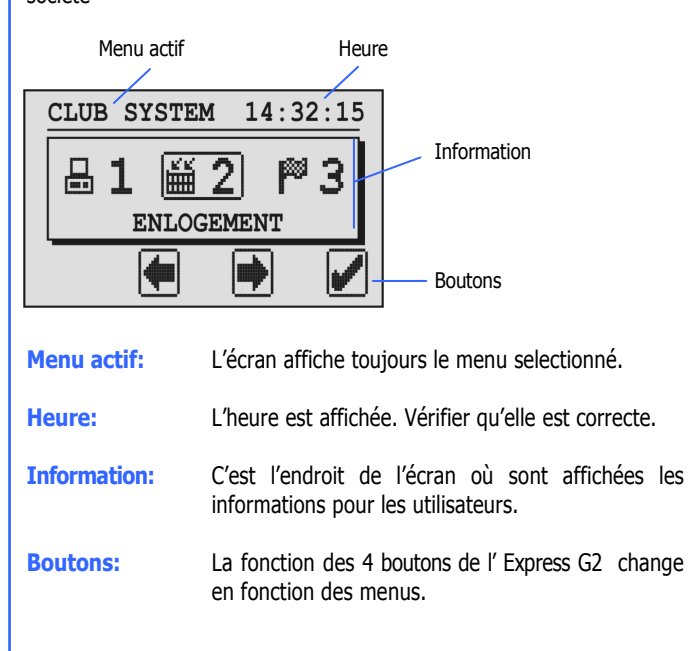

Le déroulement d'une course

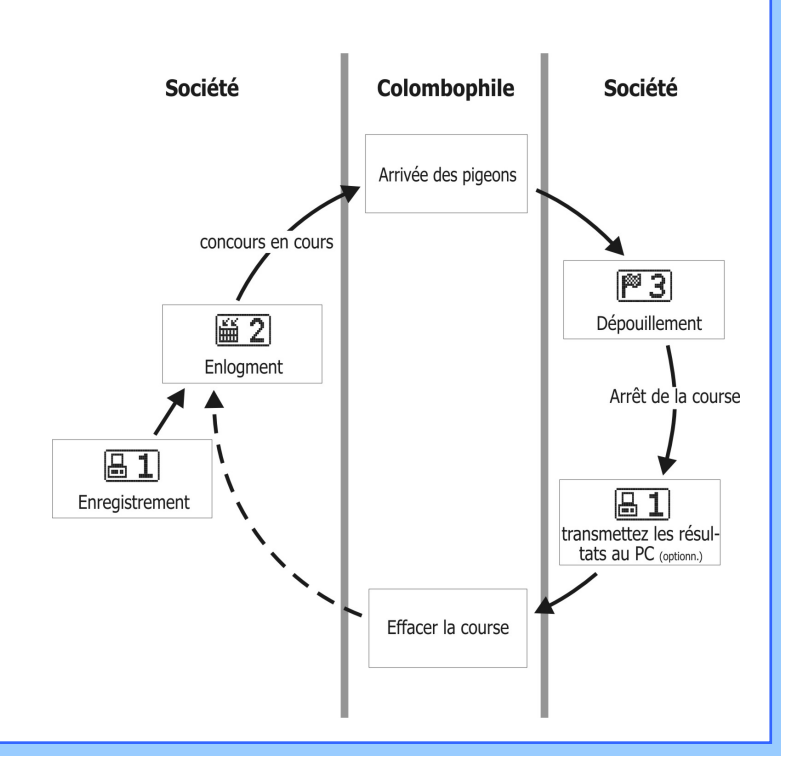

#### **Menu Principal**

Dans le menu principal plusieurs sous-menus apparaissent . Ces sous menus sont affichés dans le cadre central.

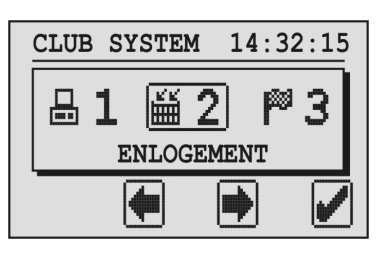

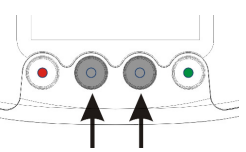

Avec les boutons du milieu vous pouvez vous déplacer dans le cadre central.

Le sous menu sélectionné est toujours affiché dans le cadre central et est encadré.

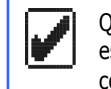

5

Quand vous appuyez sur le bouton droit le menu sélectionné est ouvert. Généralement ce bouton droit signifie "OK" pour confirmer une entrée ou une sélection.

Le bouton gauche (flèche retournée)sert en général à annule rune entrée ou une sélection et pour quitter une fonction ou un menu sans sauver ce qui a été entré.

### **1. COMMUNICATION PC**

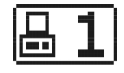

Avec le menu 1 la communication avec le pc peut être établie. Quand vous appuyer sur le bouton droit l'Express G2 est placé en mode communication avec le PC.

| 1-COM.PC |  | 14:33:45 |  |
|----------|--|----------|--|
|          |  | >>> 🖶    |  |
| 5        |  |          |  |

Maintenant Pidex peut être utilisé avec l' ${\rm Express}$  G2 pour coupler les pigeons ou pour envoyer les résultats des concours au PC.

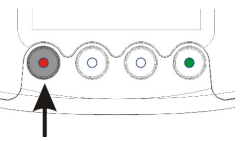

Avec le bouton gauche la communication avec le PC peut être arrêtée.

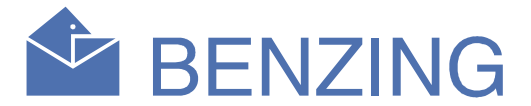

## **2. ENLOGEMENT**

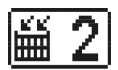

Pour un concours, les pigeons doivent être enlogés pour ce concours. Quand le menu 2 est sélectionné l'écran demande de passer la clé bleue.

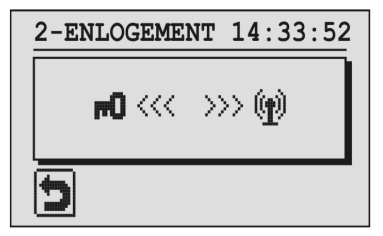

Passer la clé bleue sur l'antenne du BENZING ClubSystem . Après cela le numéro des concours est affiché à l'écran.

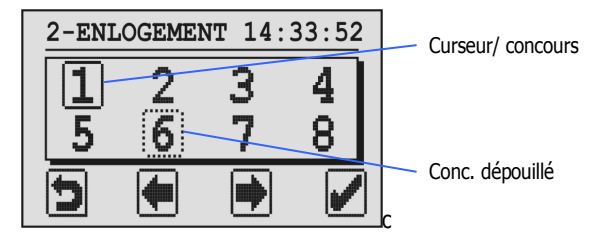

Le concours choisi est entouré d'un rectangle plein. Un rectangle pointillé signifie que le concours est déjà enlogé ou dépouillé mais pas encore effacé. Pour effacer une course évaluée, choisissez-la et appuyez sur le bouton vert pendant 5 secondes

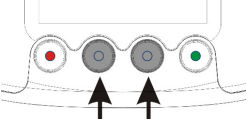

Pour enloger un pigeon pour un concours sélectionner le concours avec les boutons du milieuet confirmer avec le bouton droit.

Sur l'écran apparaissent la date et l'heure de connection au ClubSystem ou à la montre radio pilotée.

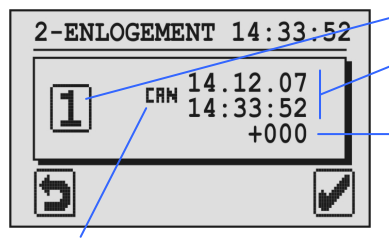

- Concours choisi
- Date et heure du ClubSystem ou montre radio pilotée
- Ecart entre heure réelle et heure du G2.

"CHN": Heure du BENZING ClubSystem "CMM": heure de la montre radio pilotée

S'il n'y a pas de concours en cours l'heure du BENZING Express G2 est automatiquement synchronisée avec la montre radio. Alors l'heure et l'écart sont affichés pour information.

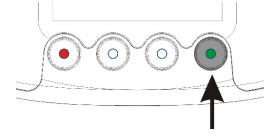

Confirmer avec le bouton droit.

# **BENZING Express G2** Mode Société

Passer le pigeon sur l'antenne du systemclub. Le pigeon est enlogé pour le concours choisi et les nformations sont affichées.

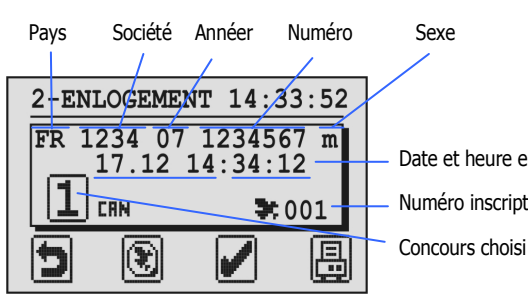

Date et heure enlogement Numéro inscription au concours

Appuyer sur le bouton droit pendant 3 secondes arrête l'enlogement pour le concours choisi et commence le concours. On ne peut plus enloger pour ce concours.

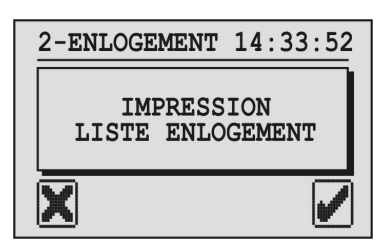

La liste d'enlogement est imprimée et le menu principal s'affiche.

La liste d'enlogement n'est pas imprimée et le menu principal s'affiche.

Note: Les listes d'enlogement sont enregistrées dans le G2 et peuvent être imprimées en choisissant le menu 4 « IMPRESSION ».

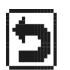

Avec ce bouton l'enlogement est arrêté mais pas terminé et le BENZING Express G2 retourne au menu enlogement. Il est à nouveau possible de choisir le même concours pour enloger d'autres pigeons.

۲ Avec ce bouton vous pouvez changer la baque electronique. Après avoir appuyer sur le bouton il faut passer la clé rouge sur l'antenne du BENZING ClubSystem et après cela l'écran affiche tous les pigeons enregistrés dans le BENZING Express G2.

| ENR | EGIST  | REME | NT 14:    | :33: | 58 |
|-----|--------|------|-----------|------|----|
| FR  | CLB    | 07   | 00123     | 334  | m  |
|     | 22334  | 4A / | ъв<br>001 | L/0: | 10 |
| 5   | ٦<br>ا | 7    |           |      | 7  |

Choisir le pigeon don't on doit changer la bague avec les boutons du milieu et confirmer avec le bouton droit. Le BENZING Express G2 demande de passer la nouvelle bague sur l'antenne du BENZING ClubSystem. Si la nouvelle baque est détectée le pigeon sélectionné est couplé à cette bague.

### **3. DÉPOUILLEMENT**

A la fin du concours la liste de dépouillement peut être imprimée à la société pour le classement et pour arrêter le concours.

Quand on a choisi le menu dépouillement il faut passer la clé rouge sur l'antenne du BENZING ClubSystem. Après cela les concours qui peuvent être dépouillés s'affichent comme dans le menu enlogement (voir point 2.).

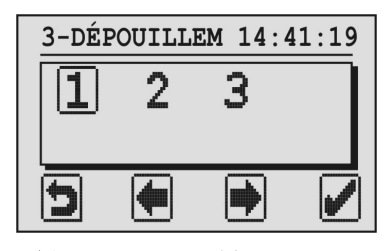

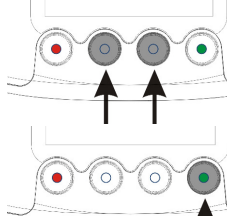

Choisir le concours avec les boutons du milieu. Le concours choisi est encadré d'un rectangle plein.

Confirmer le choix avec le bouton droit.

Maintenant l'heure du BENZING ClubSystem ou de la montre radio pilotée s'affiche.

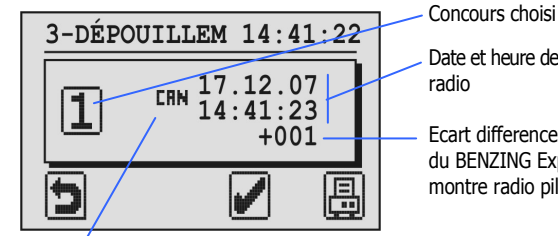

Date et heure de la montre radio Ecart difference entrel'heure

montre radio pilotée

"CRN": Heure du BENZING ClubSystem "COO": heure de la montre radio pilotée

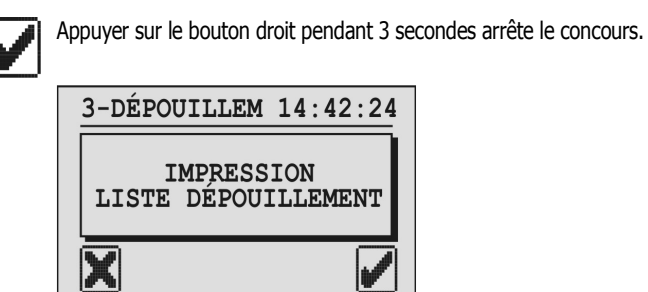

La liste d'enlogement est imprimée et le menu principal s'affiche.

La liste d'enlogement n'est pas imprimée et le menu principal s'affiche.

Note: Les listes de dépouillement sont enregistrées dans le BENZING Express G2 et peuvent être imprimées en choisissant le menu 4 « IMPRESSION ».

Après le dépouillement le concours peut être effacé (par l'amateur ou à la société). Uniquement si le concours est effacé les pigeons de ce concours peuvent à nouveau être enlogés.

Pour envoyer le résultat au pc utiliser le menu 1 « COM.PC ».

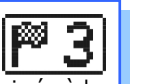

## 4. IMPRESSION

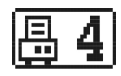

Avec ce menu il est possible d'imprimerles listes de couplage des pigeons, d'enlogement des concours et aussi de dépouillement.

Choisissez le menu 4 Impression et le sous menu suivant apparaitra

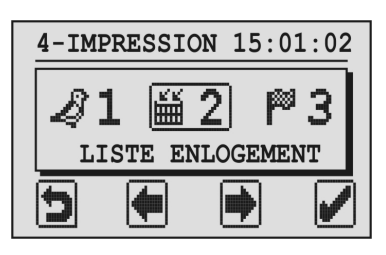

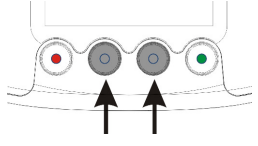

Utilisez les boutons du milieu pour choisir ce auevous voulez imprimer.

#### **1. LISTE DE COUPLAGE**

Cette liste peut être imprimée directement. Quand vous choisissez ce symbole une imprimante apparaît au dessus du bouton droit Appuyez sur ce bouton pour imprimer la liste de tous les couplages contenus dans le BENZING Express G2.

#### 2. LISTE D'ENLOGEMENT

Pour chaque concours la liste d'enlogement affiche les pigeons enlogés pour ce concours.

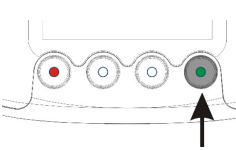

Appuyer sur le bouton droit et tous les concours enlogés apparaissent à l'écran.

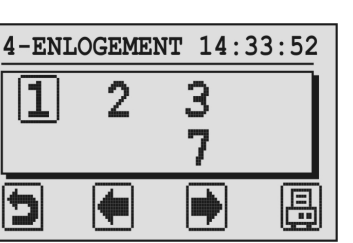

Choisir le concours voulu avec les boutons du milieu.

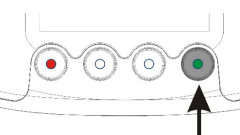

Imprimer la liste d'enlogement pour le concours choisi avec le bouton droit (imprimante).

#### **3. LISTE DE DEPOUILLEMENT**

Pour chaque concours terminé on peut imprimer la liste de dépouillement. Choisir le menu puis le concours et procéder comme pour la liste d'enlogement.

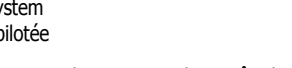

du BENZING Express G2 et la

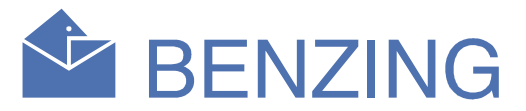

#### **5. MONTRE DE CAN**

**N 5** 

S'il n'y a pas de montre radio pilotée connectée au BENZING ClubSystem l'heure du BENZING ClubSystem peut être mise à jour manuellement avec le BENZING Express G2.

Choisir le menu "5. heure" et la date et l'heure du BENZING ClubSystem s'affiche.

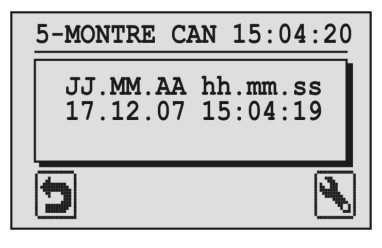

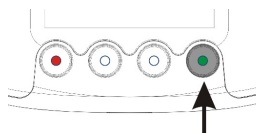

Avec le bouton droit il est possible de changer la date et l'heure. Un curseur apparaît à l'écran.

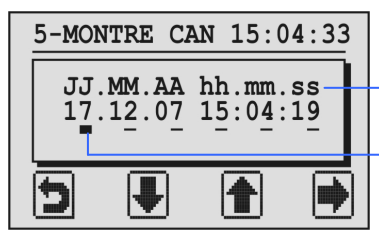

JJ = jour, MM = mois AA = annéer hh = heure, mm = Minutes, ss = Secondes

Position du curseur

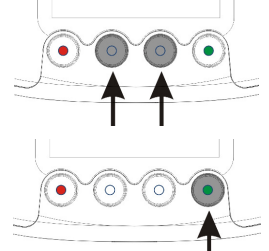

On peut changer le nombre au dessus du curseur avec les boutons du milieu.

Le curseur peut être déplacé d'une place vers la droite avec le bouton droit.

Quand le curseur atteint la dernière position (secondes) Presser le bouton droit (symbole ") et la date et l'heure sont changées sur le BENZING ClubSystem.

## 6. INFO SOCIÉTÉ

**i** 6

Dans ce menu le BENZING Express G2 lit les numéros des programmes des appareils connectés (BENZING ClubSystem, BENZING clubPOINT, club antenna CAN etc.) et les affiche.

| 6 | -11        | NFO        | CLUB          | 15:0       | 04:59      |
|---|------------|------------|---------------|------------|------------|
|   | <b>P</b> ) | BEN<br>487 | ZING<br>36621 | SWV<br>1.9 | HWV<br>1.0 |
|   | D          |            |               |            |            |